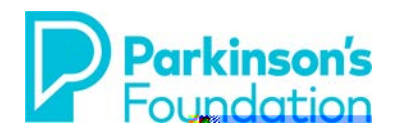

# **Smartphone Strategies for Tremor & Stiffness**

### Android

There are various options to make using your smartphone easier to use when you have tremors or stiffness due to Parkinson's Disease. Some small adjustments on your phone may result in your feeling much more confident in your ability to control your device.

Before you adjust your phone, be sure it is on a steady surface. A table, with proper posture can make the phone easier to use and reduce the effect a tremor can have. Some people prefer to purchase a stand to adjust the angle of the phone.

#### **Touch Accommodations**

Using Touch Accommodations can change how the screen on your device responds to taps, swipes, and other gestures. This includes accidental touches that may occur when you have a tremor or stiffness. A longer touch & hold delay means that you need to keep your finger in the same place for longer before your tap becomes a touch & hold. If you find that you accidentally touch & hold when you intend to tap, consider choosing a longer delay.

#### Touch and Hold Delay

Touch and Hold Delay is a setting which allows you to adjust the amount of time before your touch on the screen

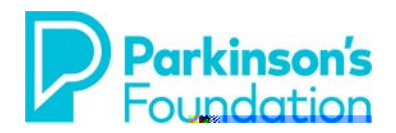

#### Interaction and Dexterity (Samsung Galaxy S10 users)

The interaction and dexterity enhancements are designed for users with physical and motor skill impairments such as tremor or stiffness. These features are designed to make using the S10 easier by replacing or enhancing touch interactions. By selecting **Slow Keys**, users are able to choose how long a key must be held before it is recognized as being pressed. Users will need to try out the various options to find the setting best suited to their needs.

#### To Turn on Interaction and Dexterity:

#### 1. Select Accessibility.

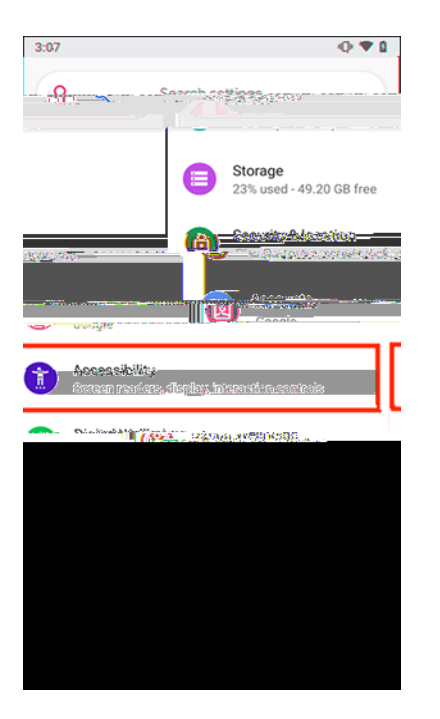

## 2. Select Interaction and dexterity.

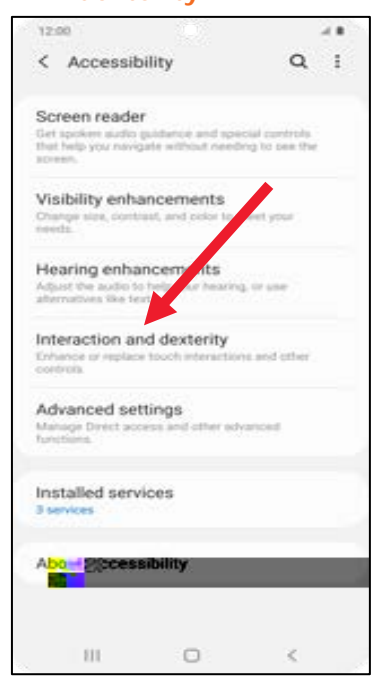

#### 3. Select Slow Keys.

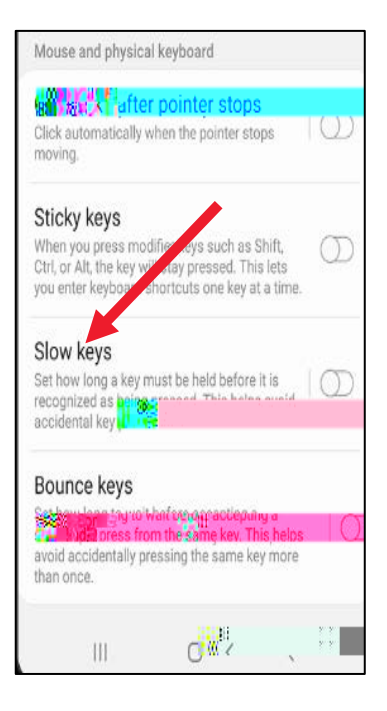

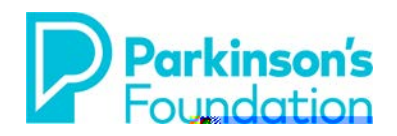

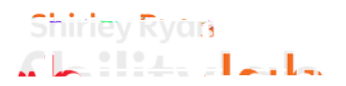

#### **Ignore Repeat Presses**

#### To Turn on Ignore Repeat Presses:

- 1. Open the **Settings** app
- 2. Select Accessibility from the list.
- 3. Select Settings.
- 4. Scroll down to **Switch** Access. Select.

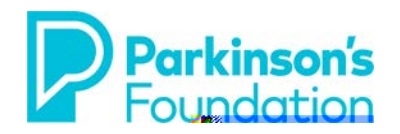

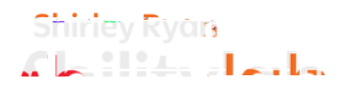

#### **Voice Commands**

Using Android's built-in voice commands is a nice way to reduce the need to use your hands for phone access. Enabling Google Assistant is the first step to getting started with voice commands. To do this, open your Google app, then make sure Listen for "Hey Google" (which is at the top of the screen) is switched to on. If you have not used it in a while and it is already in the on position, go ahead and switch it off, then on again. When you switch from the off position to on you will begin a tutorial to teach Google Assistant your voice. Simply follow the prompts on the screen. Google Assistant has the capacity to do a wide range of activities, including texting, emailing, finding information, and more.

То